## Information ang datumbugg i windows 7, 64-bitars ver

## Gör enligt nedan för att rätta till felet.

- Gå på Start-knappen välj kontrollpanelen
- Välj Klocka, språk och nationella inställningar
- Välj sedan Ändra datum- tids- eller sifferformat
- Klicka på fliken Format
- Klicka på knappen Ytterligare inställningar
- Välj fliken Datum
- Klicka sedan på knappen Återställ
- Klicka på Ja på frågan Vill du ta bort alla anpassningar av det aktuella formatet?

Nu skall det fungera att registrera nya ärenden i datainkasso.